## Complaints Register (RCR) Staff Operation

#### Introduction

The complaints register is designed to be an easy to use system for staff while providing management with tools to oversee, manage and report on complaints received by the organization.

The system manages complaints by ensuring that staff set follow-ups, and that management can see if there are any follow-up that has not had further action taken. RCS uses Microsoft Outlook to store reminders, and generate emails where required.

### Operation

#### **First Time User**

The first time a user opens the system, it recognizes them as a new users and displays the following:

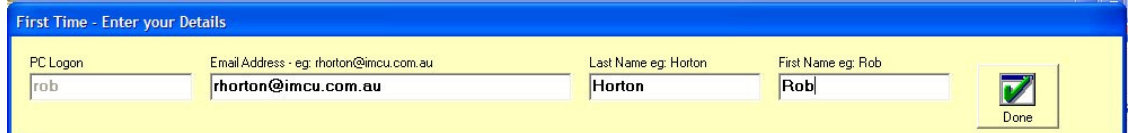

RCR obtains their PC or Network when it opens, and asks them to input their email address, and name details. These are then registered in the database for future use.

#### **Entering a Complaint**

When the system opens two buttons appear near the top of the screen: Complaints System - Current User is Rot

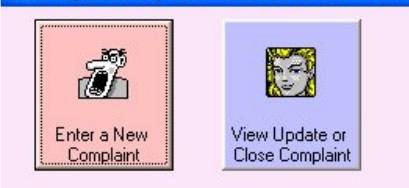

Clicking on Enter a New Complaint opens up the relevant input boxes:

| 🕻 Complaints System - Current User is Rob Horton                                                                                                    |                                                                                                    |
|----------------------------------------------------------------------------------------------------|----------------------------------------------------------------------------------------------------|
| Enter a New<br>Close Complaint<br>Member No.<br>Last Name<br>First Name or Initials                                                                                                    |                                                                                                    |
| 234367 JUNES ELLA   Date Received -<br>Amend If Required Area of Complaint How Complaint was Received   29/07/2008 Collections Phone                                                                                                    |                                                                                                    |
| Details of the Complaint     Member phoned complaining tha the collections staff keep calling her asking for money. I advisd her that I would refer it to the manager of thqat section who would call her back.     Type Of Action Taken   Send Email To     Referred to Other Staff   Louise Ryan |                                                                                                    |
| Notes of Action Taken                                                                                                    | Sun     Mon     Tue     Wed     Thu     Fri     Sat       29     30     1     2     3     4     5     6     7     8     9     10     11     12       13     14     15     16     17     18     19     10 |
| Update the<br>Database                                                                                                    | 20     21     22     23     24     25     26       27     28     29     30     31     1     2       3     4     5     6     7     8     9                                                                |
| 🛃 Start 🔰 🎕 🧕 🥹 🦈 🎓 Complaints Register 🛛 🔌 Paint Shop Pro                                                                                                    | 👔 Complaints System 🕴 EN 🌎 📲 🕄 🗘 🥵 👷 🥥 7:48 AM                                                                                                    |

- The staff member enters the relevant details for the complaint, above the blue line.
- The system will not allow the complaint to be saved until all fields are completed.
- The **Area of Complaint** and **How Received** drop down boxes can be set up to suit the individual organization needs.
- Action taken (below the blue line), must be completed before the Complaint is saved. Basically, once the complaint has been received, something must be done.
- The **Type of Action Taken**, includes, Will Follow Up, Referred to, and Resolved - Close Call. If any action other than Resolved, is chosen, then a follow up date MUST be set, using the calendar provided.
- If referred to other staff is chosen, then the **Send Email To** drop down box appears, and the email recipient is chosen.
- Notes regarding the action must be entered.
- When the **Update the Database** button is clicked, if all data has been entered correctly, the database is updated and:
  - . A reminder is set in Outlook for the operator to remind the to follow up
  - . If referring to another staff member RCR access Outlook and might show the following.

|   | Microso    | oft Office Outlook                                                                                       |
|---|------------|----------------------------------------------------------------------------------------------------|
|   |            | A program is trying to access e-mail addresses you have<br>stored in Outlook. Do you want to allow this? |
|   |            | If this is unexpected, it may be a virus and you should choose "No".                                     |
|   |            | Allow access for 1 minute                                                                                |
|   |            | Yes No Help                                                                                              |
| C | Click Y    | es to allow Outlook to show the email                                                                    |
| ā | 🖬 Complain | t from Member: 234567 - ELLA JONES - Message                                                             |

| Complaint from Member: 23                                                                                                    | 34367 - ELLA JUNES - Message                                                                                              |                                      |
|----------------------------------------------------------------------------------------------------|----------------------------------------------------------------------------------------------------|--------------------------------------|
| Eile Edit View Insert Forma                                                                                                    | nat <u>T</u> ools T <u>a</u> ble <u>W</u> indow <u>H</u> elp                                                              | Type a question for help 🔹 🗙         |
| 🔁 🖬 🗹 📄 🗎 🗍 Insert                                                                                                    | t Word Field •   🎇 🖹 🕄 🕅 🕂 🔺 🔜 🕨 🕅 🖳 🕨 🕅 🖳 🔍 🐘                                                                            |                                      |
| Send   Accounts -   🖉 -   🖽                                                                                                    | 🍇 / 😼 📍 🌗   🤻   🍅   🖹 Options 👻   HTML 🔹                                                                                  |                                      |
| To Iryan@imcuc.om.au                                                                                                    |                                                                                                    |                                      |
| 🖽 Cc                                                                                                    |                                                                                                    |                                      |
| Subject: Complaint from Membe                                                                                                    | per: 234567 - ELLA JONES                                                                                                  |                                      |
| 🗄 🛃   🔏 🖻 😤   Arial                                                                                                    | • 10 • <u>A</u> •   B <i>I</i> U     三 喜 喜   扫 扫 读 读   4% ;                                                               |                                      |
| Hi Louise<br>I am referring this complaint to<br>Details are:<br>Member phoned complaining t<br>call.her.back.<br>Regards<br>Rob. | o you for action<br>tha the collections staff keep calling her asking for money. Ladvisd her that I would refer it to the | .manager of thgat section who would. |

Emails automatically generated by RCR, include details of the complaint.

The process for entering the complaint is completed and the operator can exit the system.

<u>Viewing or Updating a Complaint.</u> When **View or Update a Complaint** is clicked, the following appears:

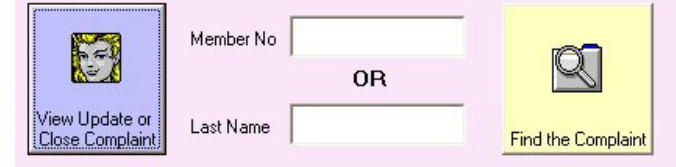

Entering the Member Number or the Last Name (or part thereof) relating to the specific complaint required, and clicking **Find the Complaint** will display a list of items that match the search criteria:

| 2 | 34567 | JONES | ELLA |  |
|---|-------|-------|------|--|
|   |       |       |      |  |
|   |       |       |      |  |

Clicking on relevant entry will display all details for that entry.

|                                                                        | - Current User i     | s Rob Horto                                                                                                    | n                      |                    |                                                                                                    |                                       |
|------------------------------------------------------------------------|----------------------|----------------------------------------------------------------------------------------------------|------------------------|--------------------|----------------------------------------------------------------------------------------------------|---------------------------------------|
| 1                                                                      | -                    |                                                                                                    |                        |                    | Click to Select the Complaint to View                                                                                                    | or Update                             |
|                                                                        |                      | Member No                                                                                                    |                        | ~~                 | 9 234567 JONES ELLA                                                                                                    | · · · · · · · · · · · · · · · · · · · |
|                                                                        | 1                    |                                                                                                    | OB                     | Q                  |                                                                                                    |                                       |
| F                                                                      | V                    |                                                                                                    |                        |                    |                                                                                                    |                                       |
| Complaint                                                              | Close Complaint      | Last Name                                                                                                    | JUNES                  | Find the Complaint | L.                                                                                                    |                                       |
|                                                                        |                      |                                                                                                    |                        |                    | 12<br>5 1                                                                                                    |                                       |
| ember No                                                               | Last Name            |                                                                                                    | First Name or Initials |                    | 29/07/2008 7:50:28 AM Ref                                                                                                    | erred to Other Staff rob              |
| 34567                                                                  | JUNES                |                                                                                                    | ELLA                   |                    | Email Sent To: Louise Ryan                                                                                                    |                                       |
| to Dessived                                                            |                      |                                                                                                    |                        |                    | Follow Up: 31/07/2008                                                                                                    |                                       |
| nend If Required                                                       |                      |                                                                                                    |                        |                    |                                                                                                    |                                       |
| 9/07/2008                                                              | - Area of Complain   | nt                                                                                                    | How Complaint          | was Heceived       |                                                                                                    |                                       |
|                                                                        | Collections          |                                                                                                    | Phone                  | <b>_</b>           |                                                                                                    |                                       |
| stails of the Complaint                                                |                      |                                                                                                    |                        |                    |                                                                                                    |                                       |
| anis of the complaint                                                  | molaining tha the    | colloctions at                                                                                                    | off koop colling hor   | acking for         |                                                                                                    |                                       |
| oney. I advisd he                                                      | er that I would refe | r it to the ma                                                                                                    | nager of thqat secti   | on who would       |                                                                                                    |                                       |
| all her back.                                                          |                      |                                                                                                    |                        |                    |                                                                                                    |                                       |
|                                                                        |                      |                                                                                                    |                        |                    |                                                                                                    |                                       |
|                                                                        |                      |                                                                                                    |                        | ×                  | J.                                                                                                    |                                       |
| no Of Action Takon                                                     |                      |                                                                                                    |                        |                    |                                                                                                    |                                       |
| pe Of Action Taken                                                     | •                    |                                                                                                    |                        |                    | Follow Up Date                                                                                                    |                                       |
| upe Of Action Taken                                                    | •                    |                                                                                                    |                        | ~                  | Follow Up Date .                                                                                                    | a <b>y</b>                            |
| upe Of Action Taken                                                    | •                    |                                                                                                    |                        |                    | Follow Up Date                                                                                                    | 8 7                                   |
| upe Of Action Taken                                                    | ×                    |                                                                                                    |                        | <u></u>            | Follow Up Date       Jul 2008     Jul     200       Sun Mon Tue Wed Thu Fri     20     4     6                                                                                                    | 8 💌<br>Sat                            |
| upe Of Action Taken                                                    | •                    |                                                                                                    |                        | <u></u>            | Follow Up Date       Jul 2008     Jul     200       Sun     Mon     Tue     Wed     Thu     Fri       29     30     1     2     3     4     5       6     7     8     9     10     11     11     11     11     11     11     11     11     11     11     11     11     11     11     11     11     11     11     11     11     11     11     11     11     11     11     11     11     11     11     11     11     11     11     11     11     11     11     11     11     11     11     11     11     11     11     11     11     11     11     11     11     11     11     11     11     11     11     11     11     11     11     11     11     11     11     11     11     11     11     11     11     11     11     11     11     11 <td>8 v<br/>Sat</td> | 8 v<br>Sat                            |
| pe Of Action Taken                                                     | •                    |                                                                                                    |                        | <                  | Follow Up Date<br>Jul 2008 Jul<br>Sun Mon Tue Wed The Fri<br>29 30 1 2 3 4 5<br>6 7 8 9 10 11 1<br>13 14 15 16 17 18 11                                                                                                    | 8 <b>v</b><br>Sat<br>2 9              |
| pe Of Action Taken                                                     |                      |                                                                                                    |                        |                    | Follow Up Date<br>Jul 2008 Jul 200<br>Sun Mon Tue Wed Thu Fri<br>29 30 1 2 3 4 5<br>6 7 8 9 10 11 1<br>13 14 15 16 17 18 1<br>20 21 22 23 24 25 2                                                                                                    | 8 <b>v</b><br>Sat<br>2<br>9<br>6      |
| pe Of Action Taken                                                     | -<br>-               |                                                                                                    |                        | ×                  | Follow Up Date       Jul 2008     Jul     200       Sun     Mon     Tue     Wed     Thu     Fri       29     30     1     2     3     4     5       6     7     8     9     10     11     1       13     14     15     16     17     18     1       20     21     22     23     24     25     2     2     2     2     15     16     17     18     1     2     2     2     2     2     2     2     3     3     1     1     2     2     2     2     3     3     1     1     2     2     2     2     3     3     1     1     2     2     2     2     3     3     1     1     2     2     2     2     3     3     1     1     2     2     2     2     3     3     1     1 <t< td=""><td>8 <b>y</b><br/>Sat<br/>2<br/>9<br/>6</td></t<>                             | 8 <b>y</b><br>Sat<br>2<br>9<br>6      |
| pe Of Action Taken                                                     | -<br>-               | ÷                                                                                                    |                        | ×                  | Follow Up Date       Jul 2008     Jul v     200       Sun     Mon     Tue     Wed     Thu     Fri       29     30     1     2     3     4     5       6     7     8     9     10     11     1       13     14     15     16     17     18     1       20     21     22     23     24     25     2       27     28     29     30     31     1     2     3     4     5     6     7     8     2                                                                                                    | 8 <b>v</b><br>Sat<br>2<br>9<br>6      |
| upe Of Action Taken                                                    | -<br>-               |                                                                                                    |                        |                    | Follow Up Date       Jul 2008     Jul ()     200       Sun Mon     Tue     Wed     Thu     Fri       29     30     1     2     3     4     6       6     7     8     9     10     11     13     14     15     16     17     18     1       20     21     22     23     24     25     2     2     2     2     2     2     2     2     2     2     2     2     2     2     2     2     2     2     2     2     2     2     2     2     2     2     2     2     2     2     2     2     2     2     2     2     2     2     2     2     2     2     2     2     2     2     2     2     2     2     2     2     2     2     2     2     2     2     2     2     2     2     2     <                                                                               | 8 <b>v</b><br>Sat<br>2<br>9<br>6      |
| pe Of Action Taken<br>otes of Action Taken<br>Update the<br>Database   |                      | it off)                                                                                                    |                        |                    | Follow Up Date       Jul     Vel     Tw     200       Sun     Mon     Tue     Wed     Thu     Fri       29     30     1     2     3     4     5       6     7     8     9     10     11     1       20     21     22     23     24     25     2       2     4     5     8     7     8     5                                                                                                    | 8 <b>v</b><br>Sat<br>2<br>9<br>6      |
| upe Of Action Taken                                                    | T<br>Ex<br>(Chool    | à<br>là<br>Offj                                                                                                    |                        | ×                  | Follow Up Date     200       Jul 2008     Jul 2008     J                                          | 8 <u>*</u><br>Sat<br>2<br>9<br>6      |
| ipe Of Action Taken<br>otes of Action Taken<br>Update the<br>Database  | T<br>Ex<br>(Chool    | k<br>Off)                                                                                                    |                        |                    | Follow Up Date       Jul 2008     Jul v     200       Sun     Mon     Tue     Wed     Thu     Fri     2     4     5       6     7     8     9     10     11     1     13     14     15     16     17     18     1       20     21     22     23     24     25     2     2     2     2     2     2     2     3     1     1     2     2     3     1     2     2     3     1     3     4     5     6     7     8     5     6     7     8     5     6     7     8     5     6     7     8     5     6     7     8     5     6     7     8     5     6     7     8     5     6     7     8     5     6     7     8     5     6     7     8     5     6     7     8     5     <                                                                                      | 8 <b>v</b><br>Sat<br>2<br>9<br>6      |
| ipe Of Action Taken<br>Intes of Action Taken<br>Update the<br>Database | ▼<br>Chool           | à<br>Dffj                                                                                                    |                        |                    | Follow Up Date   Jul 2008 Jul V 200   Sun Mon Tue Wed Thu Fri 2 3   29 30 1 2 3   6 7 8 9 10   13 14 15 16 17   20 21 22 23 24   27 28 20 3 1   3 4 5 6 7                                                                                                    | 8 <b>•</b><br>Sat<br>2<br>9<br>6      |
| tes of Action Taken<br>Ites of Action Taken<br>Update the<br>Database  | T<br>Ex<br>(Chool    | e finite state sta |                        |                    | Follow Up Date   Jul 2008 Jul I Image: Colspan="2">200   Sun Mon Tue Wed Thu Fri 2 3 4 5   13 14 15 16 17 18 1   20 21 22 23 24 25 2   27 28 20 7 8 1 1   20 21 22 23 24 25 2   2 4 5 6 7 8 1                                                                                                    | 8 <b>v</b><br>Sat<br>2<br>9<br>6      |

Basic details of the complaint are shown and the box on the right hand side, shows all history of the complaint to date.

As can be seen from the example above, the box backgrounds are light grey. The data (historical) cannot be altered.

Details of the complaint can then be updated, as described for a new complaint.

End of Document - see separate document for Management Functions

Rob Horton August 2008

# **R J Horton Solutions**

ABN: 42 406 703 271 44 Mid Dural Rd, Middle Dural NSW 2158 Phone: 02 9651 2034 Mobile: 0419 218 688 Email: rob@rjhorton.com.au